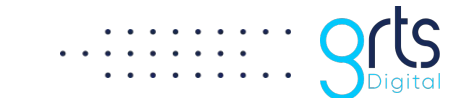

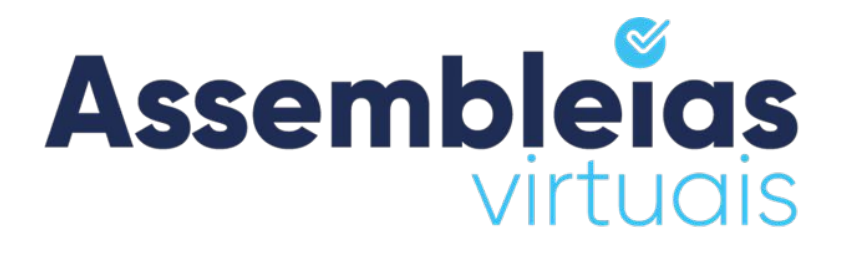

# Manual do Votante

Queremos que você tenha a melhor experiência de uso na Plataforma Assembleias Virtuais. Este manual busca orientá-lo para alcançarmos este objetivo.

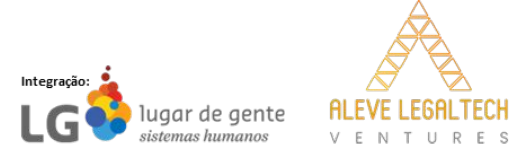

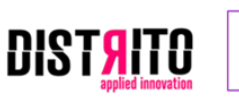

startup parceira

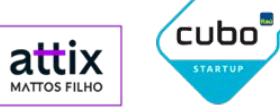

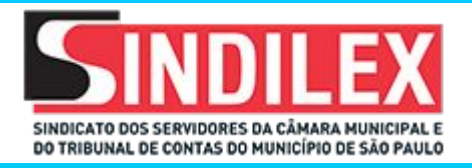

### INSTRUÇÕES PARA O PÚBLICO VOTANTE DO SINDILEX | ELEIÇÃO DIRETORIA - 2024 (ACESSO VIA SITE)

**1.** Acesse o endereço web da sua votação, conforme disponibilizado pela sua entidade. Clique no endereço abaixo ou acesse via QR Code:

https://assembleia.grtsdigital.com.br/sindilex

MUITO IMPORTANTE: Caso digite, informar o endereço sem "www";

2. Qual a regra para acessar sua votação: Digite seu CPF;

Data e hora de início e fim da votação: Dia 30/09 das 10:00h às 17:00h.

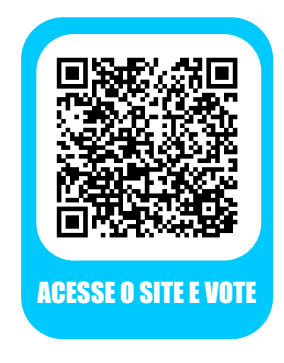

|                                                       | ø                                                                                                    |                                  |     |       |             |                  |   |
|-------------------------------------------------------|----------------------------------------------------------------------------------------------------|----------------------------------|-----|-------|-------------|------------------|---|
| 😩 Entrar) 🔞 🔲 🛥 GRTS Digital - Assembleia Virtual 🗙 🕂 |                                                                                                    |                                  |     |       | -           | ٥                | × |
| ← C (                                                 |                                                                                                    | 合                                | ф ( | £⊨ @  | ~           |                  | • |
|                                                       | Assemble<br>Virtuals                                                                                                    |                                  |     |       |             |                  | Î |
|                                                       | Você deve informar os dados abaixo para acessar o<br>sistema:<br>P Digite seu CPF<br>Constanting Successor<br>Successor<br>Succesor<br>Successor |                                  |     |       |             |                  |   |
|                                                       | Vertificar<br>Politica de Privacidade<br>O Asemtificais Virtuale está alimbido com se principale no directações da ICPO (jus Geral de<br>Podeção de Dados), Vedo pode ne envirár um e-mail guestaconardo sobrer e uso que damos aos seus<br>dados e los que aguadas ante da dadas aferemente asemas.<br>privacidaded asemblemente aconstr                                                                                                    |                                  |     |       |             |                  | J |
| 📑 Q. Pesquisar 💼 🖬 📮 💼                                | 😋 🎕 📀 🗰 💽 🗮                                                                                                    | Máxima de ama<br>Próxima do reco | ^   | Q 🗢 📣 | <b>26</b> / | 16:44<br>09/2024 | Q |
|                                                       |                                                                                                    |                                  |     |       |             |                  |   |
|                                                       | Assembleias<br>virtuais                                                                                                    |                                  |     |       |             |                  |   |
|                                                       |                                                                                                    |                                  |     |       |             |                  |   |

# QUAIS OS PASSOS PARA VOTAÇÃO?

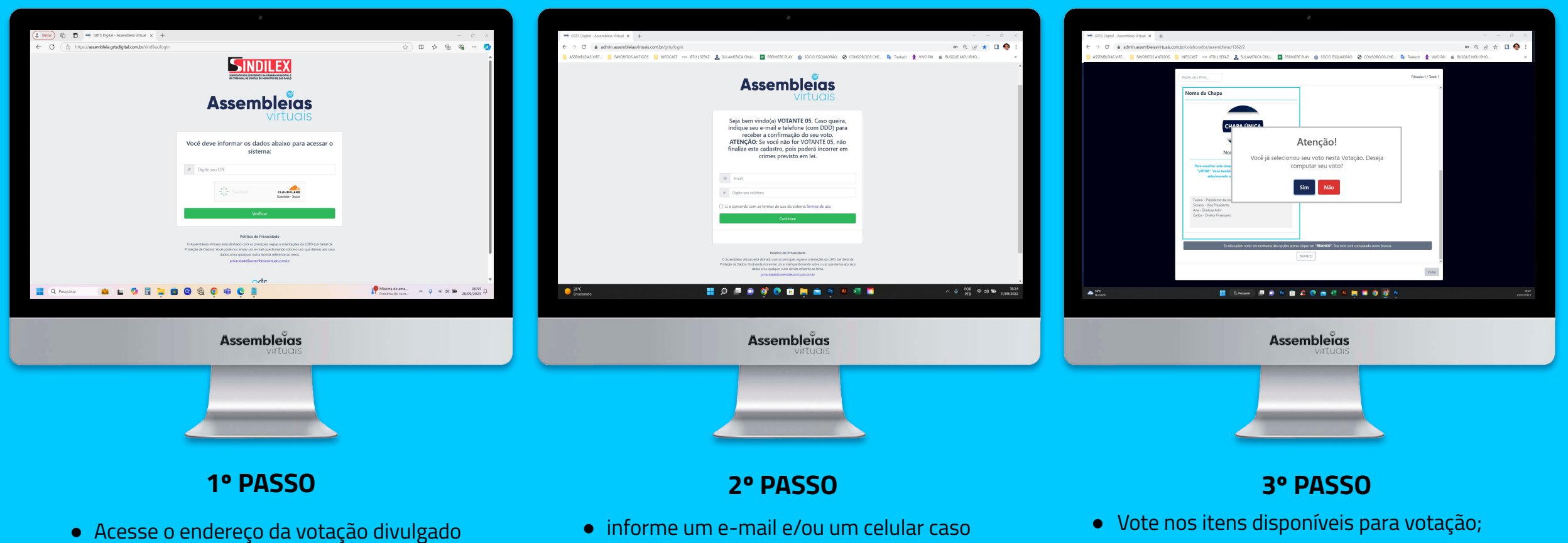

queira receber a confirmação do seu voto;

• Confirme seu voto.

- Concorde com os termos de uso;
- Clique em "continuar".

pela organizadora do evento;

• Informe os dados solicitados;

## **QUAIS OS PASSOS PARA VOTAÇÃO?**

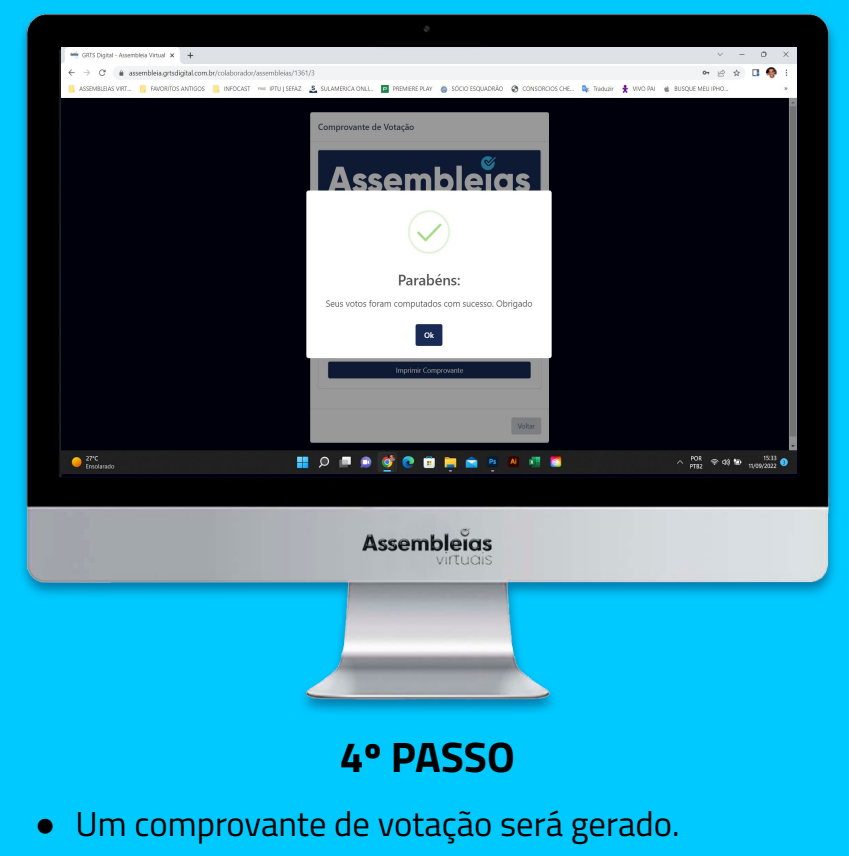

• Se cadastrado, receberá um **e-mail** e/ou **SMS** de confirmação além do seu comprovante.

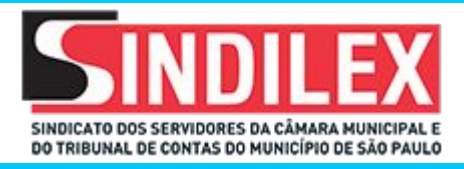

|                              | ٥                                                                                                    |                                                                                                    |
|------------------------------|----------------------------------------------------------------------------------------------------|----------------------------------------------------------------------------------------------------|
|                              | Assemble <sup>®</sup> as<br>virtuais                                                                                                    |                                                                                                    |
|                              | Prezado(a) <b>NOME DO VOTANTE,</b><br>Viocê está sendo convocado para participar da assembleia<br><b>NOME DA SUA VOTAÇÃO</b><br>SENHA: NIBMOX<br>Cílique no botio abaixo e digite a senha envíada neste e-mail para<br>acessar e votar na assembleia.                                                                                                    |                                                                                                    |
|                              | Acessar Votação<br>Atenção: Sua assembleia só estará disponível para acesso a partir do<br>dia 15/12/2021, as 19400 até o dia 15/12/2021, as 1500.<br>Antes e depois destes horários vocé conseguirá se logar no Sistema,<br>mas não será possível acessar sua assembleia.<br>Obrigado,                                                                                                    |                                                                                                    |
| P Digite aqui para pesquisar | Assentines Vinue - Stema de Empresa 6113 Diplat<br>Site vone satentificasontalizante<br>Site vone prizajetalizante<br>Site vone prizajetalizante<br>de constante en constante en constante |                                                                                                    |
|                              | Assei                                                                                                    | Note: with local strategy         With the strategy constraints on XXXXXXXXXXXXXXXXXXXXXXXXXXXXXXXXXXX                                                                                                    |
|                              | Princeson<br>                                                                                                    | State State |
|                              |                                                                                                    |                                                                                                    |

### INSTRUÇÕES PARA O PÚBLICO VOTANTE DO SINDILEX | ELEIÇÃO DIRETORIA - 2024 (ACESSO VIA CONVOCAÇÃO)

**1.** Acesse seu e-mail e procure a convocação enviada pela plataforma Assembleias Virtuais.

**2.** Clique no botão **"Acessar Votação"**. Se abrirá uma página da plataforma no seu navegador;

**3.** Digite nos campos disponíveis a **senha gerada** no corpo do e-mail de convocação e os **dados de acesso** solicitados pela organização;

**4.** Aceite os **termos de uso** e clique em verificar para entrar no evento de votação.

Data e hora da Convocação: Dia 30/09 às 05:00h. Data e hora de início e fim da votação: Dia 30/09 das 10:00h às 17:00h.

**Importante:** Se cadastrado pela organização o número de celular, o votante também receberá uma convocação para acesso via SMS.

# QUAIS OS PASSOS PARA VOTAÇÃO?

|                                                                                  |                                                                   | 0                                           |                                              |                |
|----------------------------------------------------------------------------------|-------------------------------------------------------------------|---------------------------------------------|----------------------------------------------|----------------|
| 🖷 GRTS Digital - Assembleia Virtual 🗙 🕂                                          |                                                                   |                                             |                                              | ~ - 0 X        |
| $\leftrightarrow$ $\rightarrow$ C $\hat{\mathbf{n}}$ admin.assembleiasvirtuais.c | om.br/colaborador/assembleias/1362/2                              |                                             |                                              | • Q 🖻 🛧 🖪 🌍 🗄  |
| ASSEMILLIAS VIRT IAVORITOS ANTIGOS                                               | 📙 INFOCAST 🕬 IPTU į SEFAZ 🧕 SULAMERICA ONUL. 📔 PRE                | MEREPLAY 👸 SÓCIO ESQUADINÃO 🚷               | i CONSORCIOS CHE 🖣 Traduzir 🍷 VIVO PAI 🧯 BUS | QUE MEU IPHO * |
|                                                                                  | Digite para filtar                                                |                                             | Filtrado: 1 / Total: 1                       |                |
|                                                                                  | Nome da Chapa                                                     | 7                                           | 1                                            |                |
|                                                                                  |                                                                   | -                                           |                                              |                |
|                                                                                  |                                                                   |                                             |                                              |                |
|                                                                                  | CHAPA ÚNICA                                                       |                                             |                                              |                |
|                                                                                  |                                                                   |                                             |                                              |                |
|                                                                                  | At                                                                | enção!                                      |                                              |                |
|                                                                                  | "VOTAR", Vocé tambére<br>selecionando esta Você já selecionou sel | i voto nesta Votação. Deseja                |                                              |                |
|                                                                                  | Compu                                                             | tar seu voto?                               |                                              |                |
|                                                                                  | Fulano - Presidente da comio<br>Sicrano - Vice Presidente         | Não                                         |                                              |                |
|                                                                                  | Ana - Divetora Adm<br>Carlos - Divetor Financeiro                 |                                             | ·                                            |                |
|                                                                                  |                                                                   | _                                           |                                              |                |
|                                                                                  | Se não quiser votar em renhuma das opções aci                     | na, dique em "BRANCO". Seu voto será comput | tado como branco.                            |                |
|                                                                                  |                                                                   | BRANCO                                      |                                              |                |
|                                                                                  |                                                                   |                                             | Voltar                                       |                |
| SPC Moder                                                                        | 🚦 Q, Peoplar 🔎 📦 🕫 💼                                              | a 🖸 💼 🖄 🖉 📷 🛢                               | 1 🧿 🔮 M                                      |                |
|                                                                                  |                                                                   |                                             |                                              |                |
|                                                                                  |                                                                   |                                             |                                              |                |
|                                                                                  | Asse                                                              | embleïas                                    |                                              |                |
|                                                                                  |                                                                   | Virtuals                                    |                                              |                |
|                                                                                  |                                                                   |                                             |                                              |                |
|                                                                                  |                                                                   |                                             |                                              |                |
|                                                                                  |                                                                   |                                             |                                              |                |
|                                                                                  |                                                                   |                                             |                                              |                |
|                                                                                  |                                                                   |                                             |                                              |                |
|                                                                                  |                                                                   |                                             |                                              |                |
|                                                                                  |                                                                   |                                             |                                              |                |
|                                                                                  | 1º P                                                              | ASSO                                        |                                              |                |
|                                                                                  |                                                                   |                                             |                                              |                |
| <ul> <li>Vote r</li> </ul>                                                       | nos itens disp                                                    | oníveis r                                   | para votaçã                                  | 0:             |

• Confirme seu voto.

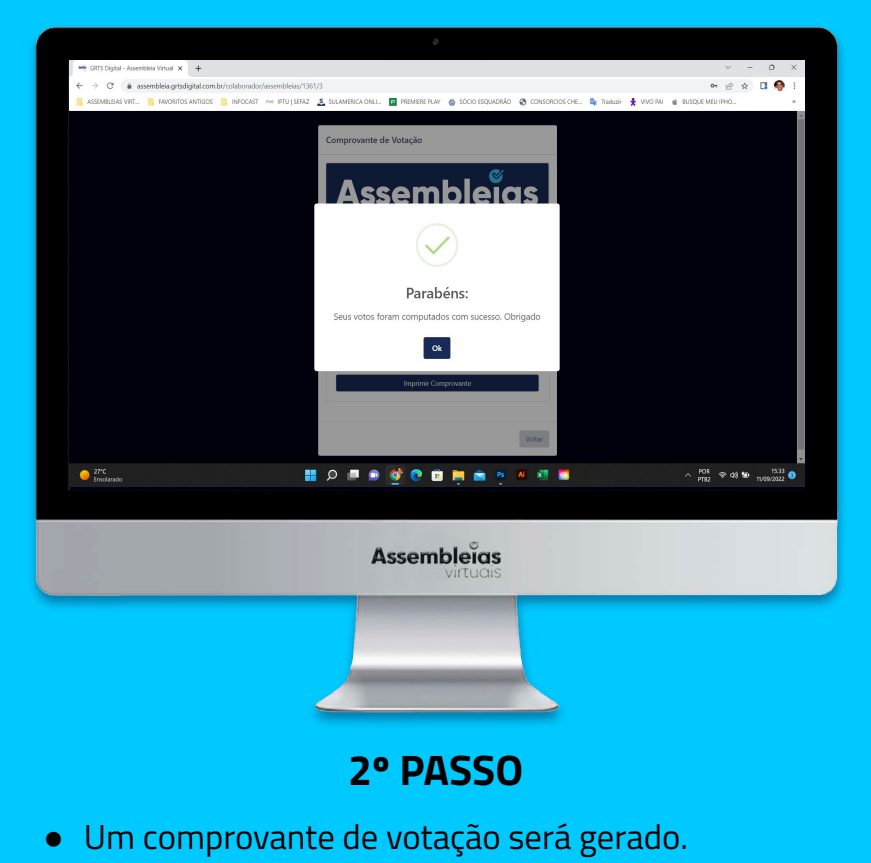

• Se cadastrado, receberá um **e-mail** e/ou **SMS** de confirmação além do seu comprovante.

### QUAIS OS PASSOS PARA ACESSO E VOTAÇÃO VIA EQUIPAMENTO MOBILE? (ACESSO VIA SITE)

#### 1º Passo

Acesse a votação pelo site ou QR code e valide o(s) dado(s) de acesso;

| ٨c                                     | sembleigs                                                                                                    |
|----------------------------------------|----------------------------------------------------------------------------------------------------|
| <b>H</b> 3                             | virtuais                                                                                                    |
| Voo                                    | ê deve informar os dados<br>abaixo para acessar o<br>sistema:                                                                                                    |
| #                                      | Digite sua matrícula                                                                                                    |
| #                                      | Digite seu nome completo                                                                                                    |
|                                        | Verificar                                                                                                    |
| O<br>princi<br>de Pro<br>mail q<br>dac | Política de Privacidade<br>sembleias Virtuais está alinhado com as<br>pais regras e orientações da LGPD (Lei Geral<br>teção de Dados). Você pode nos erviar um e-<br>uestinando sobre o uso que damos aos seus<br>os ejou qualquer outra dúvida referente ao<br>tema. |

#### 2º Passo

Insira o **e-mail** e **celular** caso queira receber a confirmação de voto. Concorde com os **Termos de Uso;** 

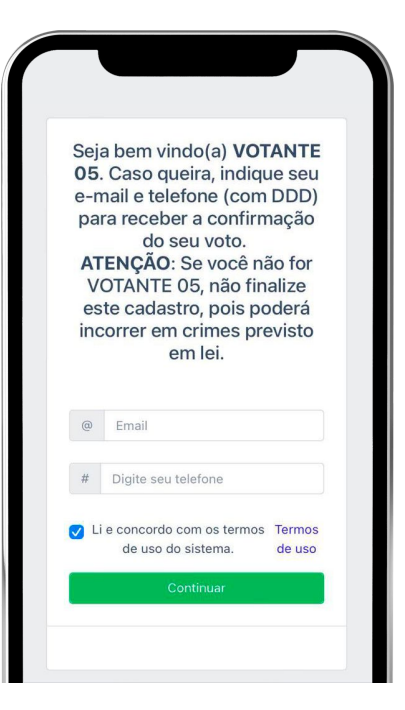

#### 3º Passo

Depois, **vote nos itens** disponíveis para votação;

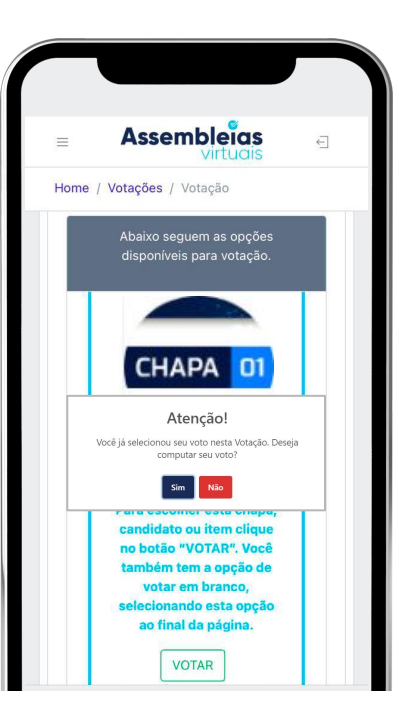

#### 4º Passo

O **comprovante de votação** será gerado. Se cadastrado, receberá um **e-mail** e/ou **SMS** de confirmação além do seu comprovante.

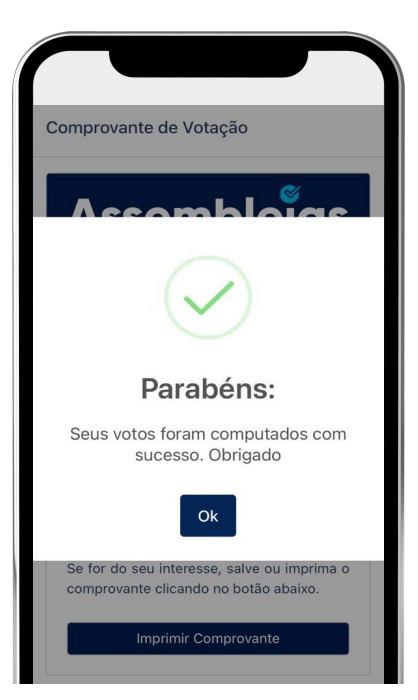

### QUAIS OS PASSOS PARA ACESSO E VOTAÇÃO VIA EQUIPAMENTO MOBILE? (ACESSO VIA CONVOCAÇÃO)

#### 1º Passo

Acesse seu e-mail, procure a convocação enviada pela plataforma Assembleias Virtuais e clique em "Acessar Assembleia";

| AA 🔒          | mail.google.c        | om           | C  |
|---------------|----------------------|--------------|----|
| Principal     |                      |              |    |
|               | E                    | 1            | •  |
|               | Assembleia<br>Virtua | S            |    |
| Prezado(a) V  | OTANTE 01,           |              |    |
| Você está se  | ndo convocado        | para         |    |
| participar da | assembleia <b>NO</b> | ME DA        |    |
| ASSEMBLEI     | Α.                   |              |    |
| SENHA: OAK    | APJ                  |              |    |
| Clique no bot | ão abaixo e dig      | ite a senha  |    |
| enviada nest  | e e-mail para ac     | essar e vota | ar |
| na assemblei  | а.                   |              |    |
|               |                      |              |    |

#### 2º Passo

Insira a **senha gerada** no corpo do e-mail de convocação e os **dados** solicitados pela organização. Concorde com os **Termos** e clique em **"Validar"**;

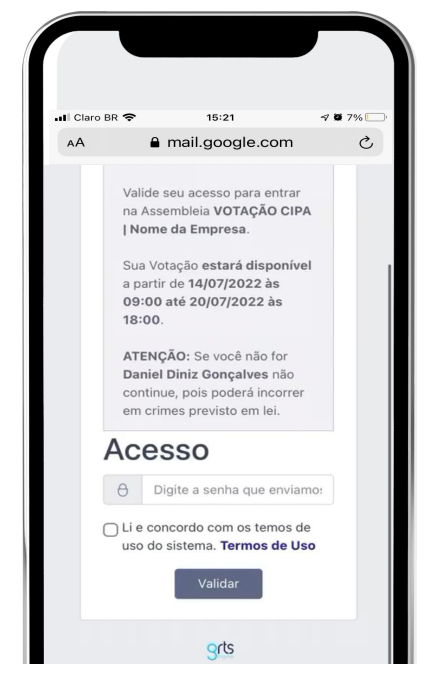

#### **3º Passo**

Depois, **vote nos itens** disponíveis para votação;

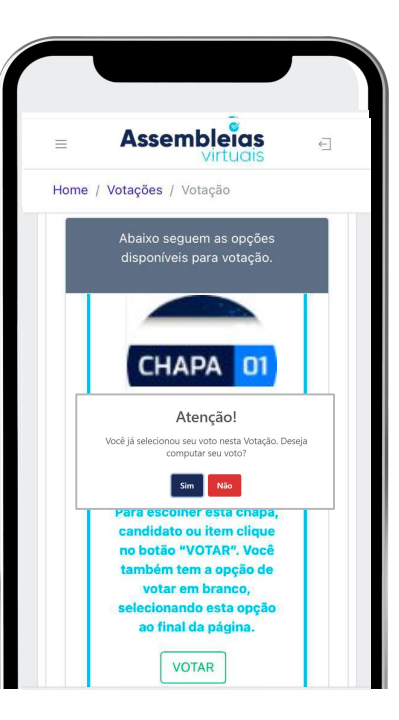

#### 4º Passo

O **comprovante de votação** será gerado. Se cadastrado, receberá um **e-mail** e/ou **SMS** de confirmação além do seu comprovante.

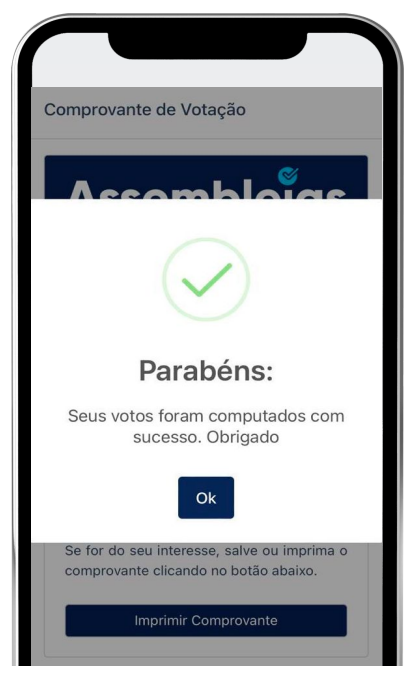

www.assembleiasvirtuais.com.br

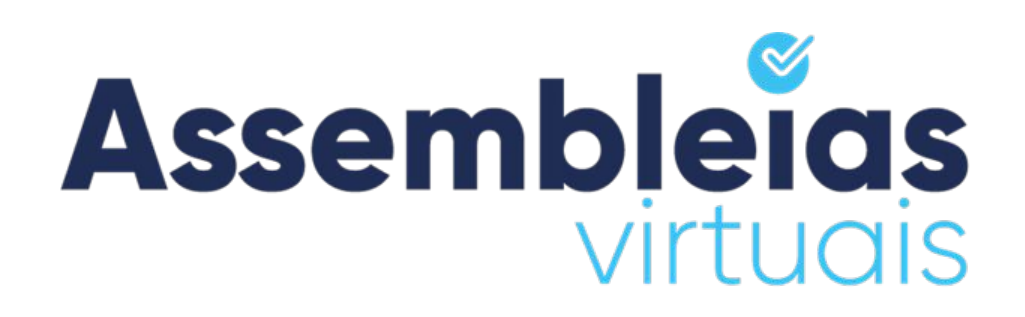

**SÃO PAULO – SP** Rua Libero Badaró, 425, Conjunto 186, 18º Andar, Centro, CEP 01009-000. Tel: (11) 94107-3050

SALVADOR - BA Rua Ewerton Visco, 290. 26º Andar. – Caminho das Árvores, Salvador – BA - CEP 41820-022.

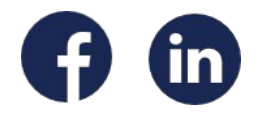

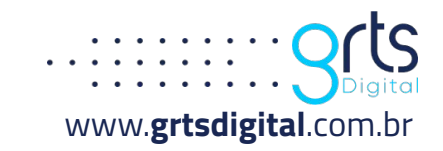